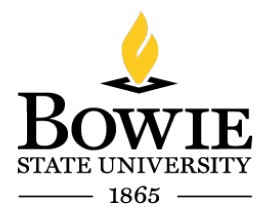

Thurgood Marshall Library Building 14000 Jericho Park Rd, Bowie, MD 20715 P 301-860-4331 F 301-860-3954 bowiestate.edu

# Bowie State University Microsoft Office 365 Installation Instructions for Students

Microsoft Office 365 Download & Install:

Navigate your web browser to <a href="https://bowiestate.edu">https://bowiestate.edu</a>

 $\mathsf{Click} \twoheadrightarrow \mathsf{``Bulldog}\ \mathsf{Connection''}$ 

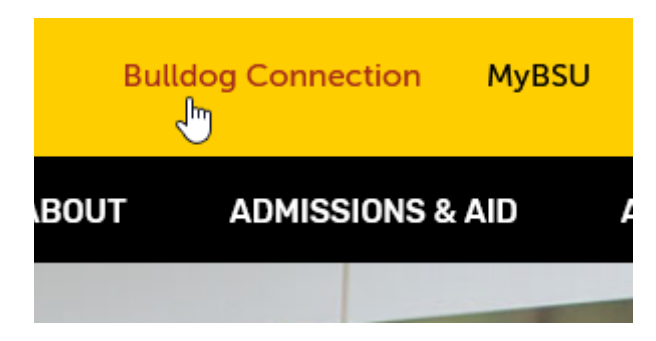

Click  $\rightarrow$  "Student Email"

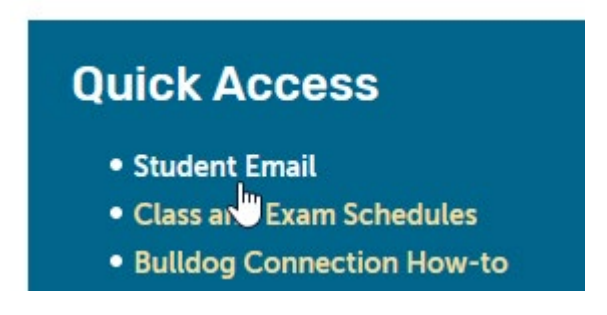

Note: All the steps below may <u>not</u> apply to all Users.

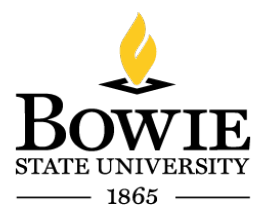

Thurgood Marshall Library Building 14000 Jericho Park Rd, Bowie, MD 20715 P 301-860-4331 F 301-860-3954 bowiestate.edu

Next, sign in with your BSU email account (example: name@students.bowiestate.edu)

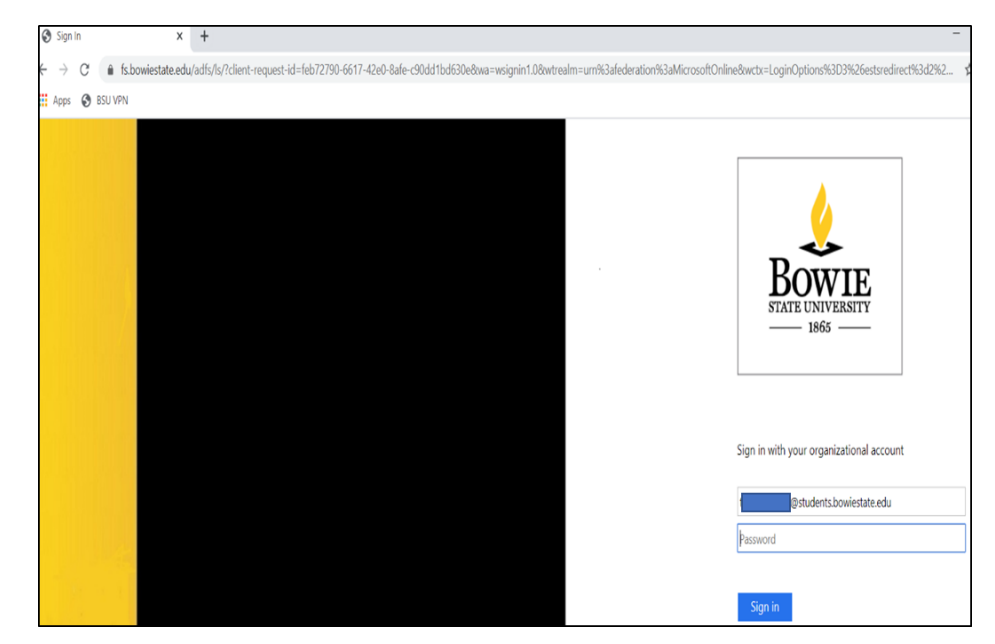

Enter your Username and Password, then Click  $\rightarrow$  Sign in

Click → App Launder

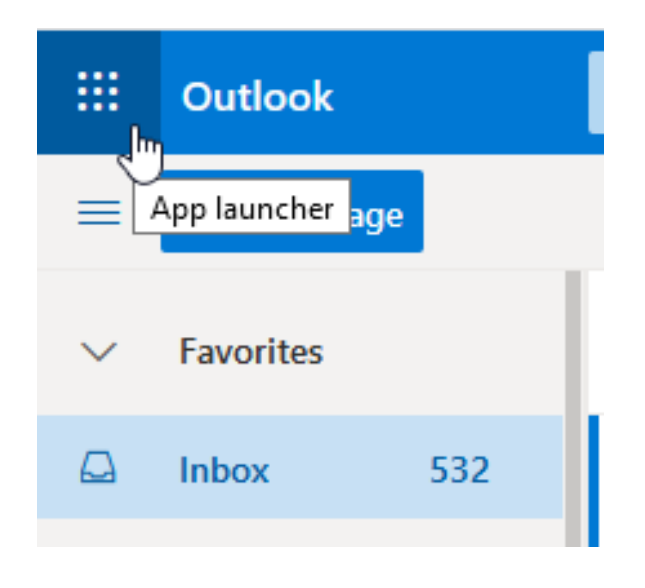

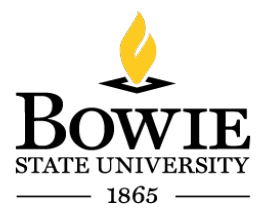

Select  $\rightarrow$  Office 365 ->

Thurgood Marshall Library Building 14000 Jericho Park Rd, Bowie, MD 20715 P 301-860-4331 F 301-860-3954 bowiestate.edu

 $\underbrace{\text{Office 365}}_{\text{Apps}} \rightarrow$   $\underbrace{\text{Office 365}}_{\text{Outlook}} \rightarrow$ 

Click  $\rightarrow$  Install Office.

Click  $\rightarrow$  Down arrow (v)

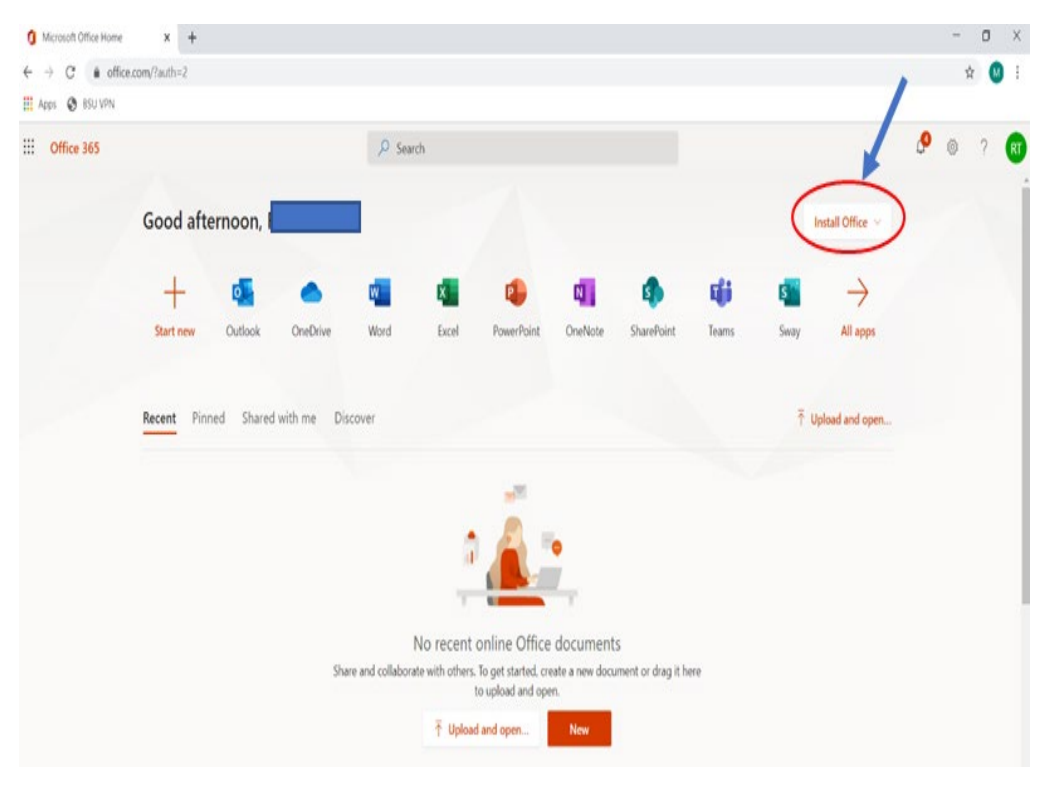

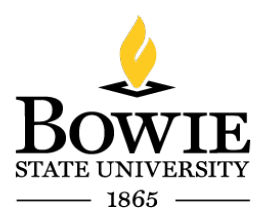

Thurgood Marshall Library Building 14000 Jericho Park Rd, Bowie, MD 20715 P 301-860-4331 F 301-860-3954 bowiestate.edu

# Click $\rightarrow$ Office 365 apps

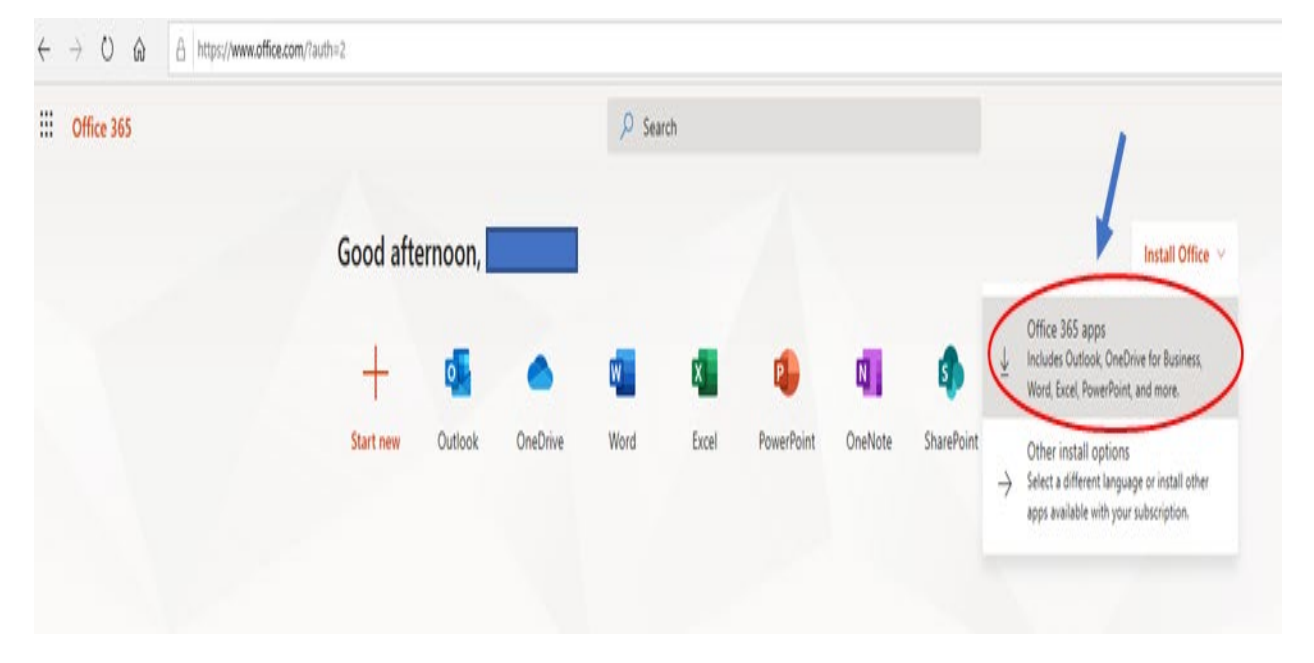

Note: Setup.exe running on the bottom left of screen capture. Allow it to download.

| Office 365 | ,⊅ Search        |                                                   |                                |                                                                                                    |                   |  |  |  |
|------------|------------------|---------------------------------------------------|--------------------------------|----------------------------------------------------------------------------------------------------|-------------------|--|--|--|
|            | Good aftern      | ust a few more steps                              |                                |                                                                                                    | Install Office $$ |  |  |  |
|            | +<br>Start new C | Setup +                                           | Yes                            |                                                                                                    | →<br>All apps     |  |  |  |
|            | Recent Pinned    |                                                   |                                |                                                                                                    | Jpload and open.  |  |  |  |
|            |                  | Click Run                                         | Say "ves"                      | Stay online                                                                                                    |                   |  |  |  |
|            | /                | Click the Setup file at the bottom of the screen. | Click Yes to start installing. | After installation, start Office and sign in with the account you use for Office 365: TRUXSONR0317@students.bowiestate.edu. |                   |  |  |  |
|            |                  | Close Need help installing?                       |                                |                                                                                                    |                   |  |  |  |
|            |                  |                                                   | ↑ Upload and open New          |                                                                                                    |                   |  |  |  |

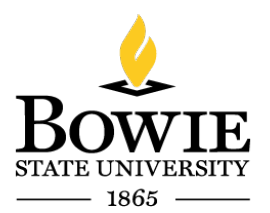

Thurgood Marshall Library Building 14000 Jericho Park Rd, Bowie, MD 20715 P 301-860-4331 F 301-860-3954 bowiestate.edu

# "If" it does not automatically start ...

## $Click \rightarrow Run$

| $\leftarrow \rightarrow$ | 0 0               | https://www.office.com/?auti                    | h=2                       |                 |                                                 |                     |       |                                        |          |                                         |                                                                                       |                            |                     |
|--------------------------|-------------------|-------------------------------------------------|---------------------------|-----------------|-------------------------------------------------|---------------------|-------|----------------------------------------|----------|-----------------------------------------|---------------------------------------------------------------------------------------|----------------------------|---------------------|
| ::: of                   | fice 365          | -                                               |                           | 3               |                                                 | P Search            | 1     |                                        |          |                                         |                                                                                       |                            |                     |
|                          |                   |                                                 | Good after                | noon            |                                                 |                     |       |                                        |          |                                         |                                                                                       |                            | Install Office \vee |
|                          |                   |                                                 | +                         |                 | CaseDeire                                       | Word                | Event | <b>Reverse</b>                         |          | <b>u</b> ji                             | Class                                                                                 | S                          | <b></b>             |
|                          |                   |                                                 | $\rightarrow$             | Just a          | few more st                                     | teps                | Excer | PowerPoint                             | Unervote | learns                                  | Notebook                                                                              | Sway                       | Poins               |
|                          |                   |                                                 | All apps                  | 1               |                                                 |                     | 1     |                                        |          |                                         |                                                                                       |                            |                     |
|                          |                   |                                                 | Recommended               |                 | Run                                             |                     |       | Yes                                    | _        | _                                       |                                                                                       | _                          |                     |
|                          |                   |                                                 | Vickypersa<br>Thu at 12:2 | udi<br>9 P<br>V |                                                 |                     |       | 1                                      |          |                                         |                                                                                       |                            |                     |
|                          |                   |                                                 | Doc1<br>add to sop        | Fin             | Click Run<br>d it at the bottom of<br>ss Alt+N. | f the screen or     | Click | Say "yes"<br>: Yes to start installing | 3.       | Sta<br>After ins<br>with the<br>VPERSAU | ay online<br>tallation, start Office a<br>account you use for O<br>JD@bowiestate.edu. | ind sign in<br>Office 365: |                     |
|                          |                   |                                                 | Recent Pinne              | d               | lose Nee                                        | ed help installing? |       |                                        | /        |                                         |                                                                                       |                            | lopen =···          |
| ID<br>eP                 | What d<br>From: c | lo you want to do wit<br>2rsetup.officeapps.liv | th Setup.Def<br>ve.com    | .en-us          | exe (5.3 M                                      | B)?                 |       | Run                                    |          | Save                                    | 1                                                                                     |                            | Cancel X            |

The User Account Control box may appear.

## $\mathsf{Click} \mathrel{\boldsymbol{\rightarrow}} \mathsf{Yes}$

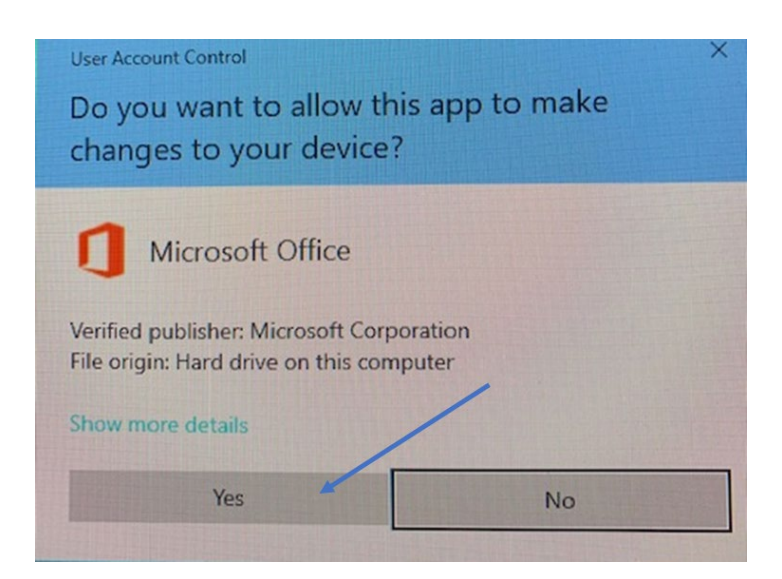

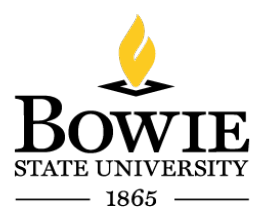

Thurgood Marshall Library Building 14000 Jericho Park Rd, Bowie, MD 20715 P 301-860-4331 F 301-860-3954 bowiestate.edu

Just a few more steps...

The install is getting ready. Please be patient.

| st a few more steps                               |                                      |                                                                                                    |
|---------------------------------------------------|--------------------------------------|----------------------------------------------------------------------------------------------------|
| Setup                                             | J<br>•<br>We're getting things ready | Assue Chice<br>Market Chice<br>Market Chice<br>Mar |
| 1 Click Run                                       | 2 Say "yes"                          | 3 Stay online                                                                                                    |
| Click the Setup file at the bottom of the screen. | Click Yes to start installing.       | After installation, start Office and sign in<br>with the account you use for Office 365<br>TRUXSONR0317@students.bowiestate.e                                                                                                    |
| Close Need help installing?                       |                                      |                                                                                                    |

You *may* see this Microsoft "Save your work before continuing" box appear if you have other applications open. Please **save** your work and close.

# $\mathsf{Click} \rightarrow \mathsf{Continue}$

| Apps 🚷 BSU VPN |                                                        |                                                                                                    |                                |
|----------------|--------------------------------------------------------|----------------------------------------------------------------------------------------------------|--------------------------------|
| Office 365     |                                                        | ,⊘ Search                                                                                                    | ć                              |
|                | Good afternoon E<br>Just<br>Start new<br>Recent Pinned | <ul> <li>Microsoft</li> <li>Microsoft</li> <li>Save your work before continuing<br/>We need to close the following apps:<br/>Microsoft Outlook</li> </ul> | X Install Office V<br>All apps |
|                | c<br>x                                                 | Continue Cancel<br>We'll be done in just a moment.                                                                                                    | n<br>:<br>::                   |

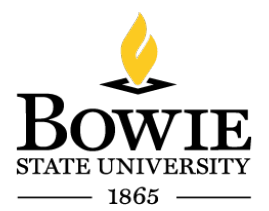

Thurgood Marshall Library Building 14000 Jericho Park Rd, Bowie, MD 20715 P 301-860-4331 F 301-860-3954 bowiestate.edu

1 Microsoft Office Home × + o × \$ M : Apps 🚱 BSU VPN Office 365 ₽ Search P 63 Good afternoon, R Install Office × Microsoft + $\rightarrow$ 0 Outlook All apps Start new Shared → Upload and open... Recent Pinned Please stay online while Office downloads We'll be done in just a moment. → Upload and open... New

Installing Office. The download is in progress. Please be patient.

You're all set! Office is installed now.

Click Start to view your apps.

## $Click \rightarrow Close$

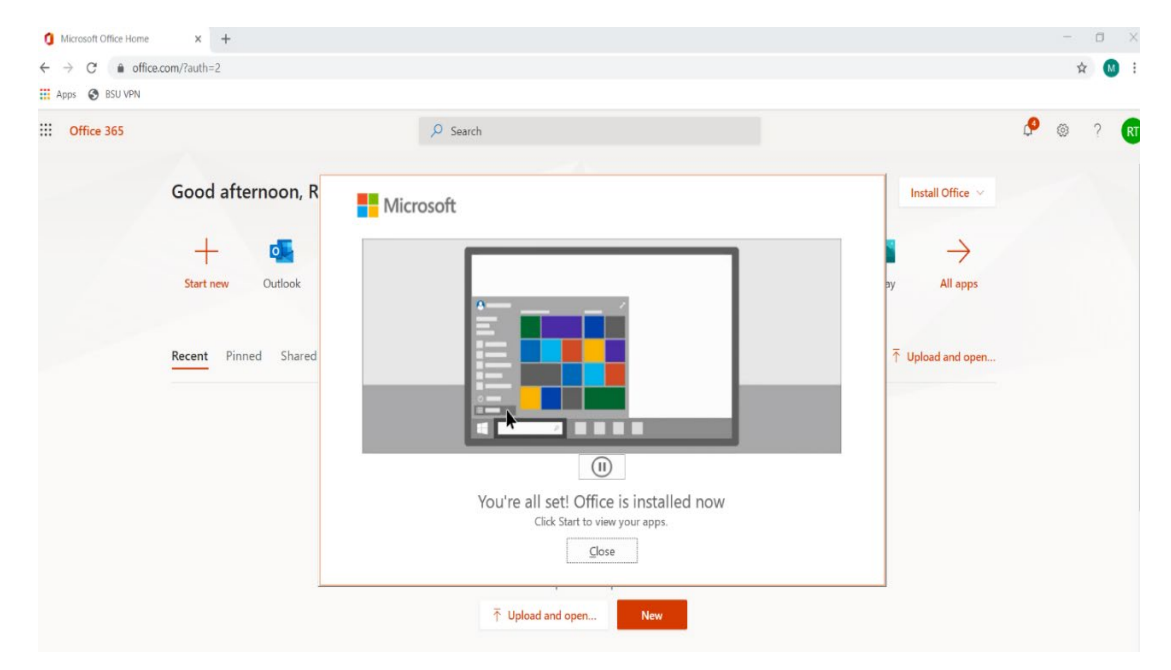

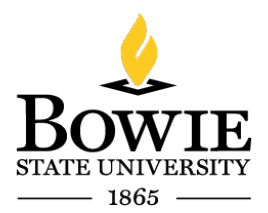

Thurgood Marshall Library Building 14000 Jericho Park Rd, Bowie, MD 20715 P 301-860-4331 F 301-860-3954 bowiestate.edu

## You may or may not see the next two (2) screen captures below.

Note: All the steps below may <u>not</u> apply to all Users.

# $\mathsf{Click} \mathrel{\boldsymbol{\rightarrow}} \mathsf{Yes}$

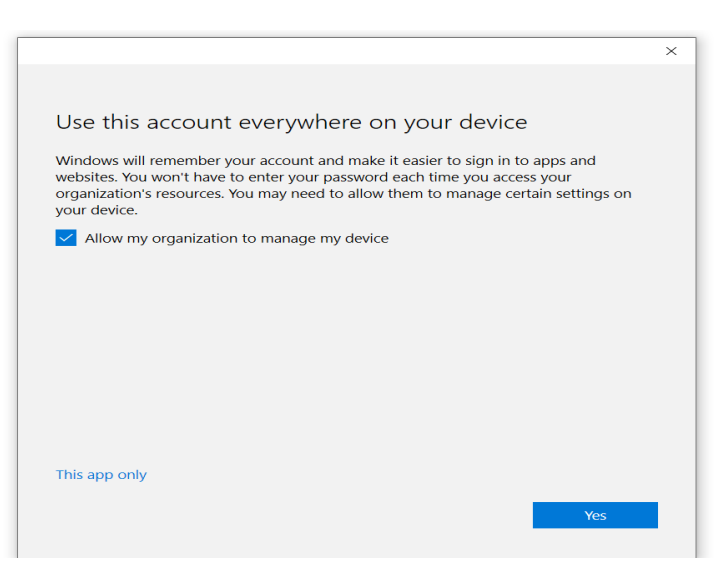

1

#### Click $\rightarrow$ Done

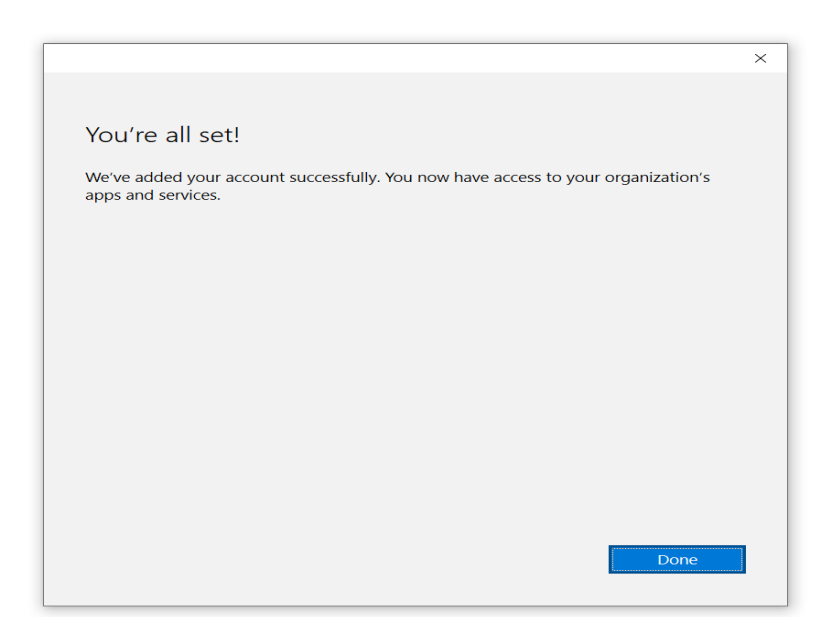

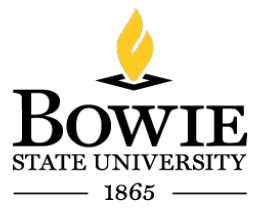

Thurgood Marshall Library Building 14000 Jericho Park Rd, Bowie, MD 20715 <sup>P</sup> 301-860-4331 <sup>F</sup> 301-860-3954 *bowiestate.edu* 

Click  $\rightarrow$  Start to view your apps

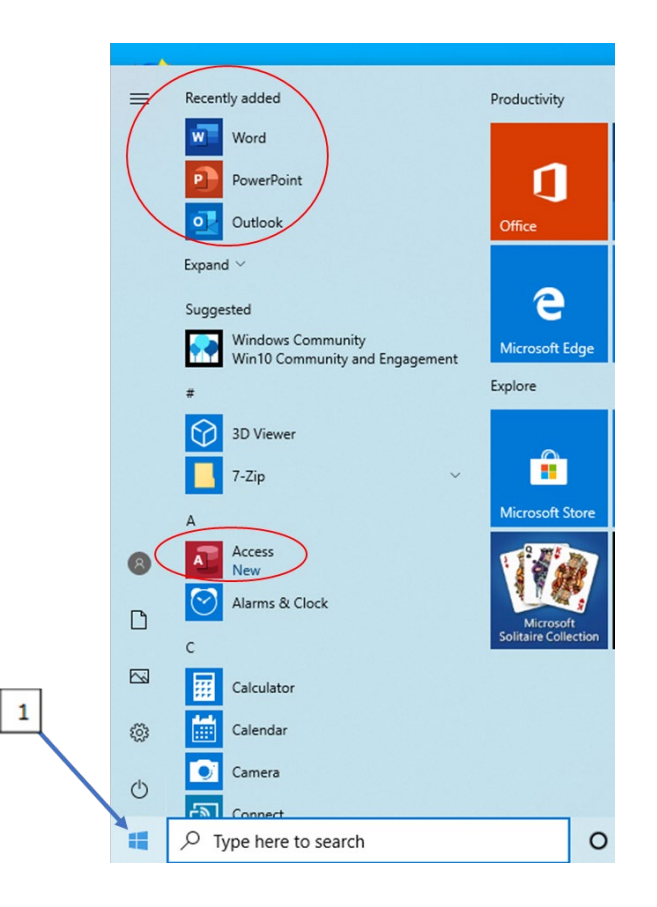

End